# LUNA 2000-100 KTL-NHH 1 スマート蓄電池用PCS

クイックガイド

Ver:01 品番:31500 HQY 発行日:2022-10-15

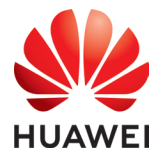

Huawei Technologies Co., Ltd.

#### 注記

- 本書の記載内容は、バージョンアップまたはその他の理由により、予告なく変更されることがあります。
   契約に別段の定めがない限り、本書は使用に向けたガイドを提示するためだけのものであり、本書のいかなる記述、情報、推奨事項も、明示または黙示を問わず、何らかの保証を行うものではありません。
- 設備の全ての操作は、資格を持ちトレーニングを受けた電気技術者のみが行うことができます。操作者 はPV系統連系システムの構成、動作原理、装置を設置する国・地域の関連規格をよく理解する必要が あります。
- ・機器を設置する前にユーザーマニュアルをよく読み、製品情報や安全上の注意事項をご理解ください。
   本書およびユーザーマニュアルに従い機器の保管、輸送、設置、使用をしなかったことに起因する機器の損傷は、保証の対象外となります。
- 機器を設置する際は、絶縁工具を使用する必要があります。安全のために、個人用保護具を着用してく ださい。

### 1 概要

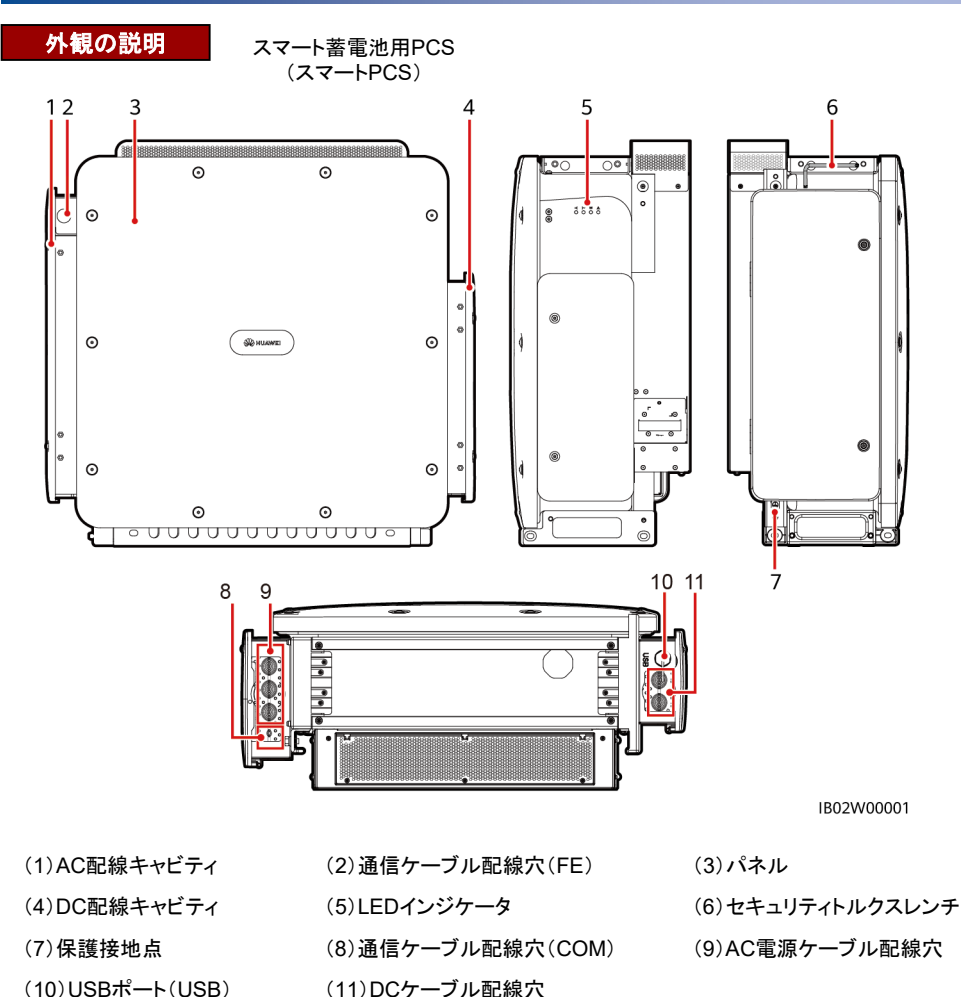

Copyright © Huawei Technologies Co.,Ltd. 2022. All rights reserved.

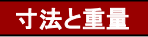

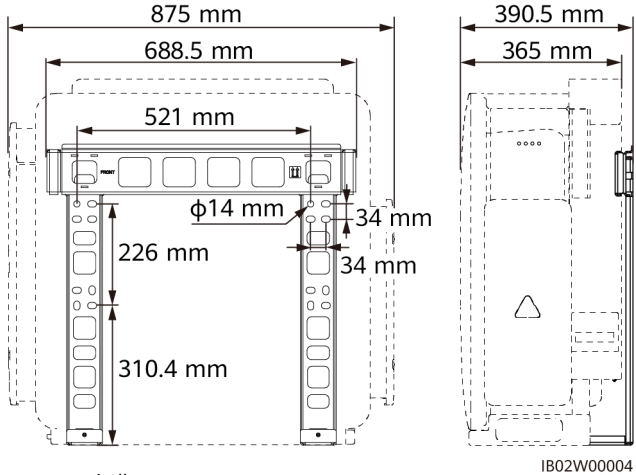

Smart PCS:95kg未満 取り付けブラケット:6.09kg

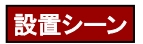

| 設置シーン | 取付具                              | 運搬用具         |
|-------|----------------------------------|--------------|
| 支柱設置  | 取り付けブラケット、M 12コンビネーションボルト        | ハンドルまたは吊りロープ |
| 壁面設置  | 取り付けブラケット、M 12×60ステンレス製拡張ボ<br>ルト |              |

NOTE:

- インストレーションパーツ(M12コンビネーションボルトを含む)は箱に同梱されています。
- M 12×60ステンレス製拡張ボルト、吊りロープはお客様にてご用意ください。 その中で、クレーンの吊り上げ能力は3t以上、作業半径は2m以上、吊りロープの長さは1.8m以上です。 機器の表面コーティングに傷つくのを防ぐため、スチールワイヤーロープなどの金属制吊りロープを使用 することは推奨されません。
- 設置・運搬方法に応じてリフティングバーがオプションで用意されます。

# 2 設置要件

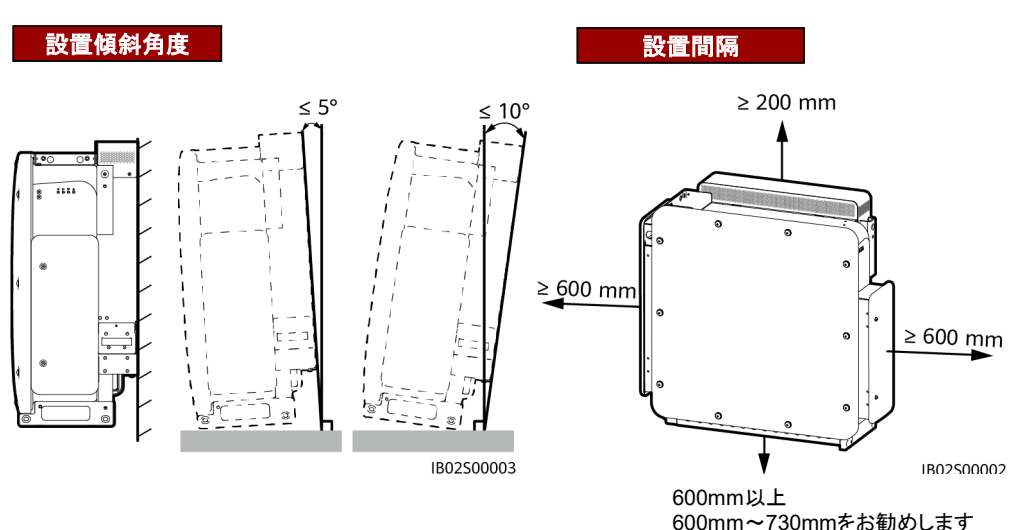

# 3 設置プロセス

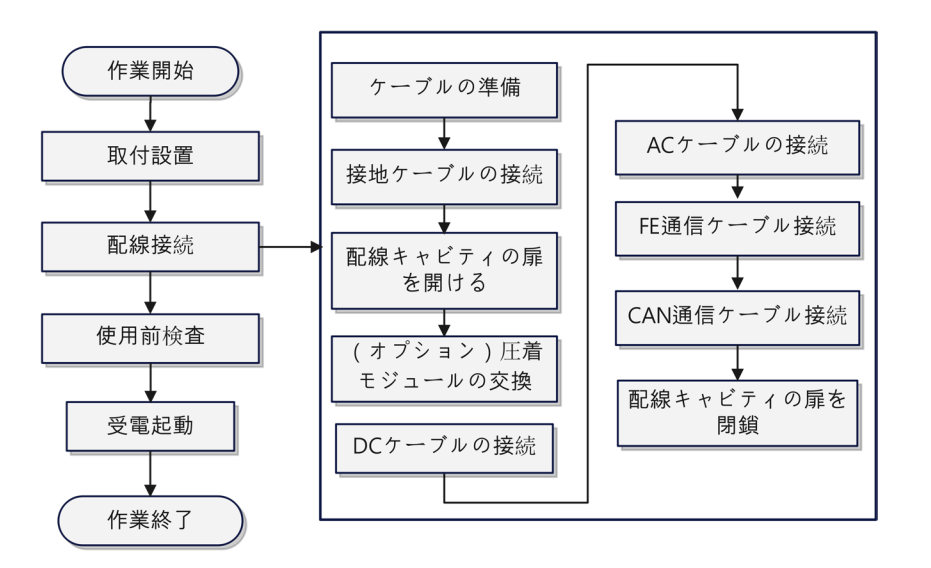

マイクロ グリッドプロジェクト (外部電力グリッドのないプロジェクトおよび外部電力グリッドを使用するがグ リッドのオンとオフを切り替える必要があるプロジェクトを含む) では、Smart PCS間にCAN通信ケーブルを 接続する必要があります。

# 4 Smart PCSの設置

#### ▲ 警告

壁に埋設された水道管または電源ケーブルに、穴を開けないようにしてください。

### 注記

- ドリルで穴を開ける場合、粉じんを吸い込んだり、粉じんが目に入ったりすることを防止するため、保護メガネおよび防じんマスクを必ず着用してください。
- 穴の中または周囲のほこりやごみをすべて除去し、間隔を測定します。穴の位置が正確でない場合、穴を開け直してください。
- 1. 取り付けブラケットを設置します。

a.支柱設置

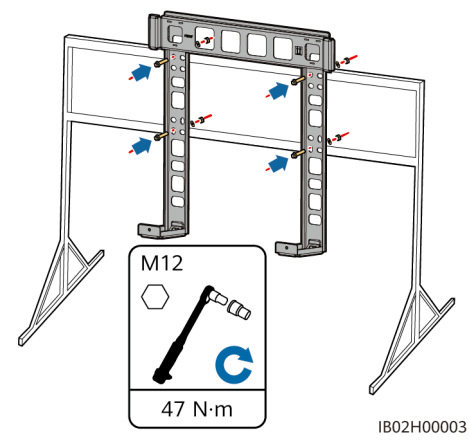

2. 取り付け金具を取り付けます。

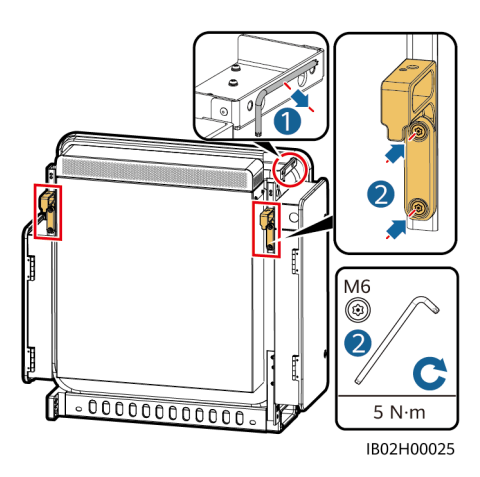

b.壁面設置

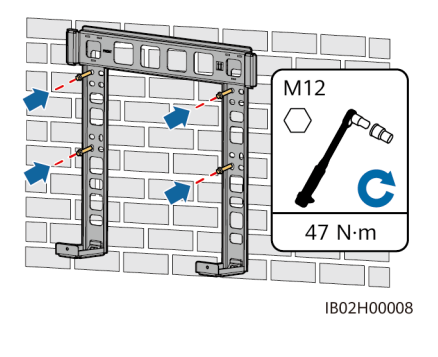

3. Smart PCSを移動します。

## 手持ち方法

#### ⚠ 注意

ハンドルがハンドル用のネジ穴に取り付けられてい ることを確認してください。誤って上部の取り付けブ ラケットのネジ穴に取り付けると、デバイスの破損 や人身傷害の原因となる場合があります。

### 注記

Smart PCSの移動には、4人で行うか、適切な運搬工具を使用してください。

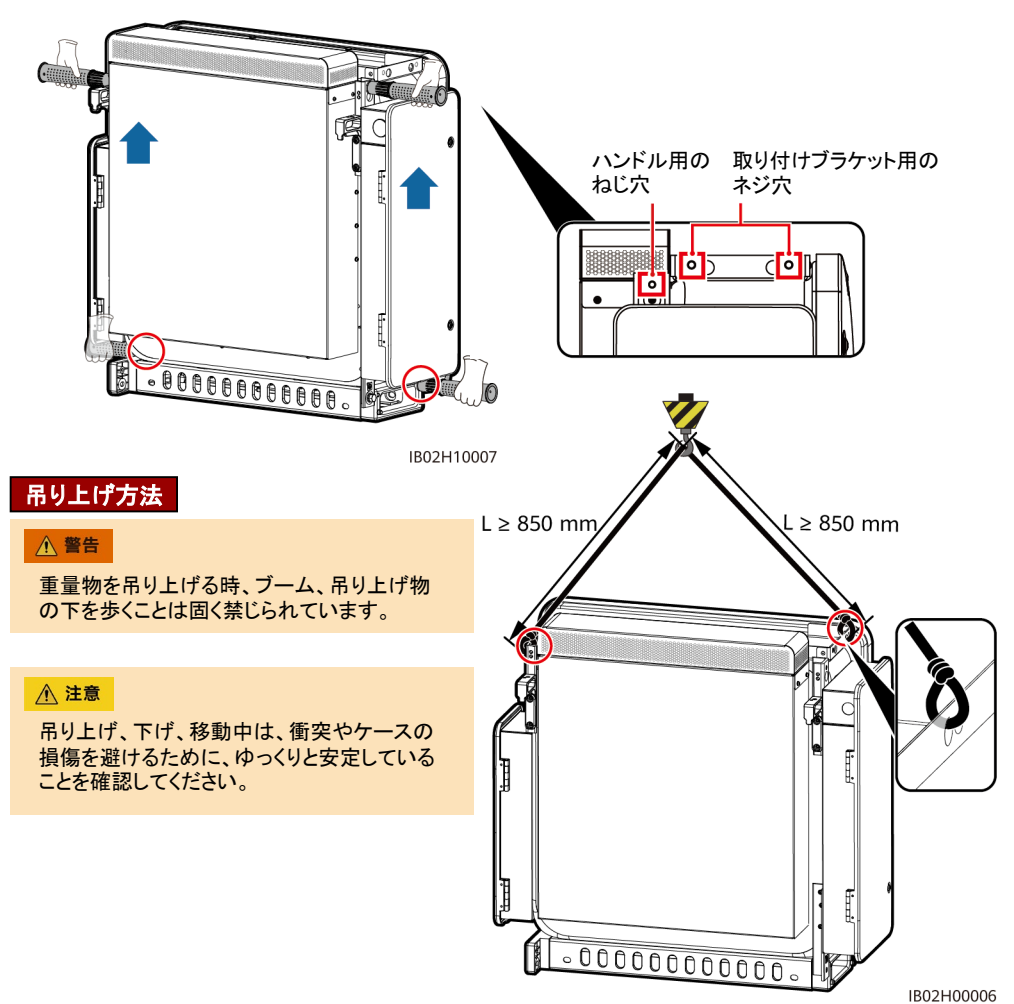

4. Smart PCSを取り付けブラケットに取り付けます。

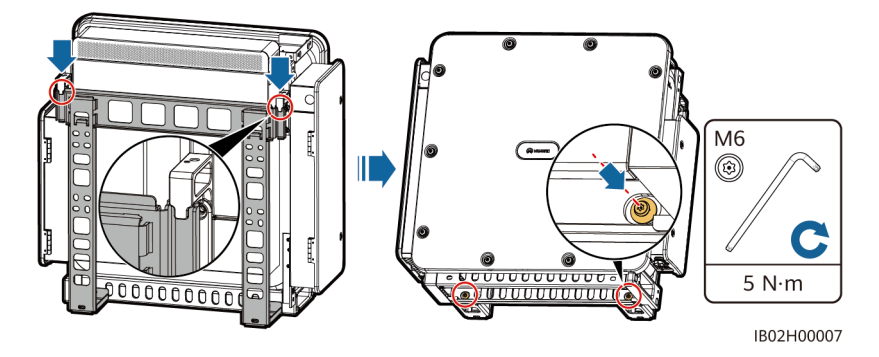

# 5 ケーブルの取り付け

### ▲ 警告

- ケーブルの直径範囲に従って対応するゴムリングを取り外し、圧着モジュールを損傷しないことを確認してください。そうしないと、機器の保護レベルに影響を与えます。
- AC/DCケーブルがしっかりと接続されていない場合、機器が正常に動作しなくなったり、動作後の接続 不良や熱によりSmart PCS端子台が破損したりする可能性があります。

#### 注記

- 結線後、ケーブルを水平に引っ張らないでください。配線端子が破損する恐れがあります。
- サブアレイ内のすべてのスマートPCSは、U、V、Wの順番でACラインに接続する必要があり、トランス、 系統と位相が合っている必要があります。

### 5.1 ケーブルの準備

#### D NOTE

- ケーブルの直径は、現地の規格に準拠している必要があります。
- ケーブルの選択に影響する要因には、定格電流、ケーブルタイプ、配線方法、環境温度、想定される最大伝送損失などがあります。

| ケーブル                                                 | タイプ                                                                                          | 導体断面積の範囲                                              | 外径            | 提供元                                                                               |  |
|------------------------------------------------------|----------------------------------------------------------------------------------------------|-------------------------------------------------------|---------------|-----------------------------------------------------------------------------------|--|
| 設置ケーブル                                               | 単芯屋外用銅ケーブ<br>ルとM 10 OT/DT端子                                                                  | Sp導体断面積≧S/2 <sup>[1]</sup> (S<br>はAC電源ケーブルの導<br>体断面積) | -             | お客様が用意                                                                            |  |
| AC電源ケーブル<br>(いずれか1本)                                 | (推奨)3芯(L1、L2、<br>L3)屋外用ケーブル、<br>M12 OT/DT端子(L1、<br>L2、L3)                                    | 70mm <sup>2</sup> ~240mm <sup>2</sup>                 | 30 mm~65 mm   |                                                                                   |  |
|                                                      | 単芯屋外用ケーブルと<br>M12 OT/DT端子                                                                    | 70mm <sup>2</sup> ~240mm <sup>2</sup>                 | 15 mm~35 mm   |                                                                                   |  |
| DC電源ケーブル<br>(いずれか1本)                                 | 2芯屋外用ケーブルと<br>M12 OT/DT端子                                                                    | 70mm <sup>2</sup> ~185mm <sup>2</sup>                 | 30 mm~60 mm   | お客様が用意                                                                            |  |
|                                                      | (推奨)単芯屋外ケー<br>ブル、M 12 OT/DT端<br>子                                                            | 50mm <sup>2</sup> ~185mm <sup>2</sup>                 | 15 mm~35 mm   |                                                                                   |  |
| 通信ケーブル                                               | FE通信ケーブル:CAT<br>5 E屋外用シールドケ<br>ーブル(内部抵抗<br>≦1Ω/10m)、とシール<br>ドRJ45コネクタ                        | 0.2mm <sup>2</sup> ~0.25mm <sup>2</sup>               | 6.5 mm~7.1 mm | デバイスに付属のケーブ<br>ル長さは1.2 mです。また、<br>現場の要件に応じてケー<br>ブルを用意することもでき<br>ます               |  |
|                                                      | <ul> <li>CAN通信ケーブル:<br/>現地規格に準拠し<br/>た屋外シールド4<br/>心ツイストペア[2]</li> <li>M 4 OT/DT端子</li> </ul> | 0.5 mm <sup>2</sup> ~1.3 mm <sup>2</sup>              | 4.5mm~11 mm   | お客様が用意<br>(外部電力グリッドのない<br>シーン/外部電力グリッドを<br>使用するがグリッドのオン<br>とオフを切り替える必要が<br>あるシーン) |  |
| 注1:Sp値は、接地ケーブルとAC電源ケーブルの導体が同じ材料を使用する場合にのみ有効です。材料が異なる |                                                                                              |                                                       |               |                                                                                   |  |

場合は、接地ケーブルの導体断面積が、面積S/2と同等の伝導性を持つようにしてください。接地ケーブルの仕様はこの表に 準拠するか、JIS C 60364-5-54に従って計算します。

注[2]:CANの抵抗率は0.0175Ω・mm<sup>2</sup>/m以下で、4芯通信ケーブルはより対線とし、シールド層はアース端子に接続する必要がある。CAN通信ケーブルの長さは200m以下である必要があり、同じCANリンクで最大22ノードのSmart PCS通信をサポートできます。

## 5.2 接地ケーブルの接続

#### 

- Smart PCSは近くの接地点に接続することをお勧めします。同一アレイ内のすべてのスマート蓄電池用PCSの接地点を接続し、接地ケーブルへの等電位接続を確保する必要があります。
- AC配線キャビティの接地点は、保護接地 点の等電位接続点としてのみ機能しており、筐体シェルの保護接地点に取って代 わることはできません。

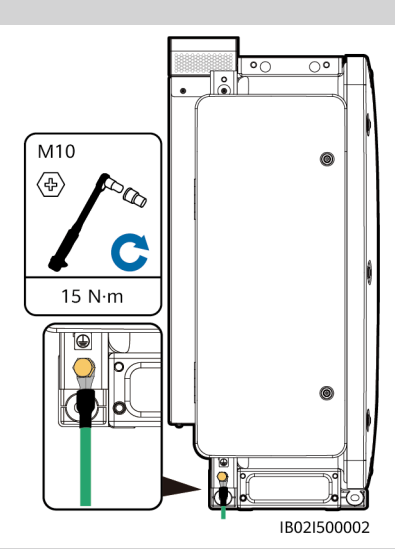

### 5.3 配線キャビティ扉の開放

### ▲ 警告

- ・ Smart PCSのパネルは開かないでください。
- Smart PCSの配線キャビティの扉を開ける前に、AC側とDC側の外部スイッチをオフにします。
- 雨や雪の日は、配線キャビティの扉を開かないでください。

#### 

DC側の配線キャビティの扉の開け方は以下のとおりです。AC側の配線キャビティの扉を開ける手順は同じです。

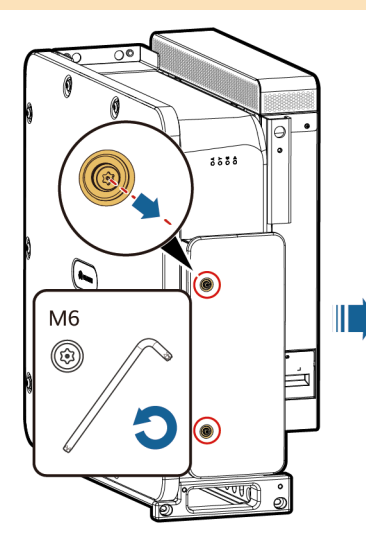

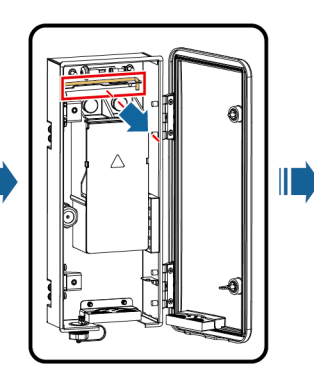

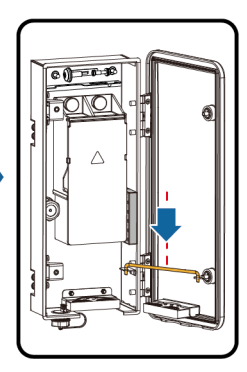

IB02I30001

## 5.4 (オプション)圧着モジュールの交換

#### D NOTE

- AC電源ケーブルとDC電源ケーブルが多芯ケーブルである場合、圧着モジュールを交換してください。
   DC側の圧着モジュールの交換方法は以下のとおりです。
- 圧着モジュールを交換する必要がない場合は、取り外して適切に保管してください。

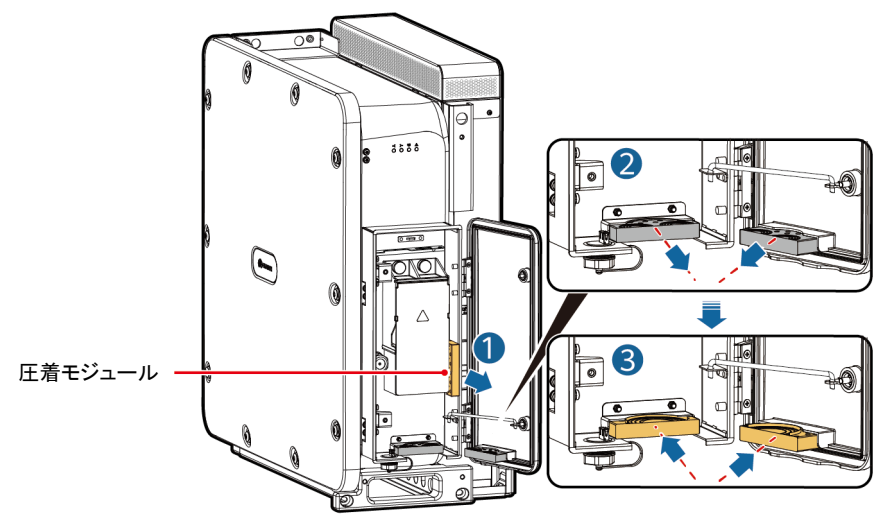

IB02I30006

# 5.5 DCケーブルの接続(単芯ケーブルの場合)

### ▲ 警告

DCケーブルを接続する前に、ケーブルの極性を確認し、ラベルを貼ってください。

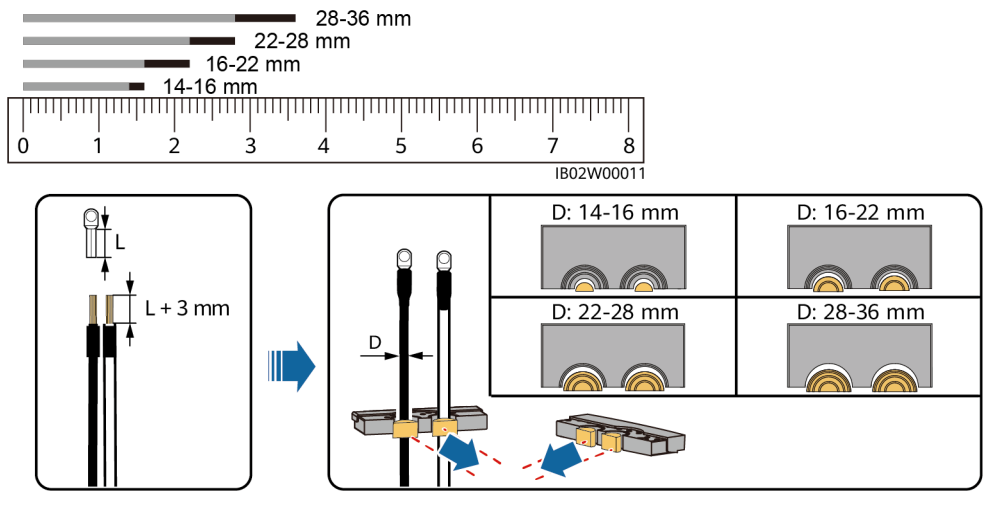

IB02I30009

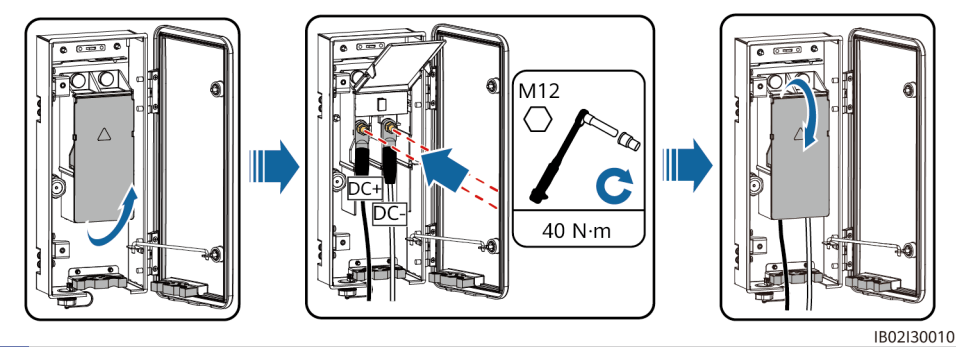

# 5.6 ACケーブルの接続(多芯ケーブルの場合)

#### 

- Vケーブルの被覆の剥ぎ取りは、U またはWケーブルよりも15 mm短く することをお勧めします。
- 外部被覆ケーブルの場合は、外皮が配線キャビティ内にあることを確認してください。

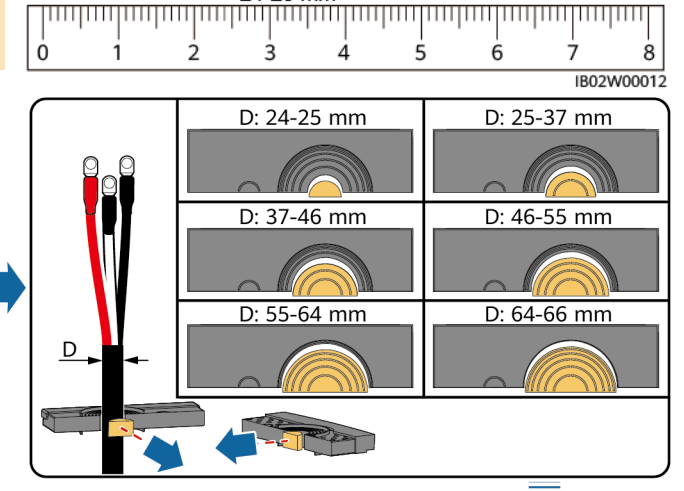

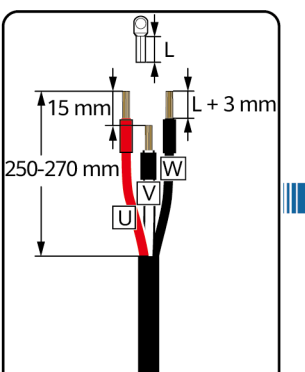

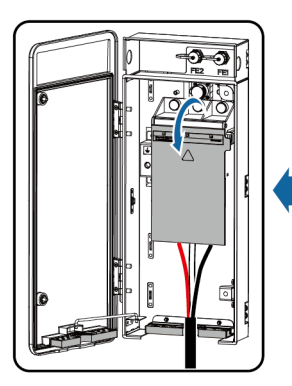

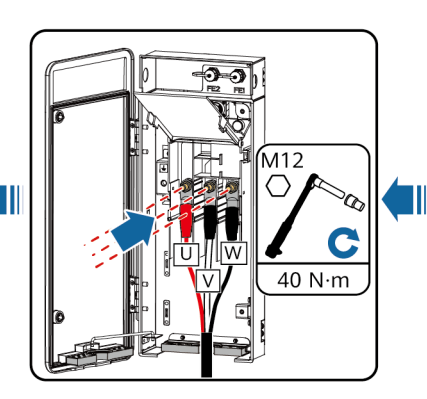

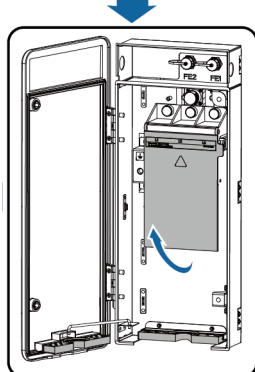

64-66 mm
 55-64 mm

46-55 mm

37-46 mm

25-37 mm

24-25 mm

IB02I20006

### 5.7 FE通信ケーブルの接続

#### 注記

- Smart PCSはFE通信ケーブルを介しSmartACUに接続し、SmartACU (SWITCH02)の端子 GE2と端子GE3にそれぞれ接続を保ちます。
- 複数のSmart PCSを使用する場合は、FE通信ケーブルですべてのSmart PCSをハンドインハンドモードで接続し、リングネットワークを構成します。

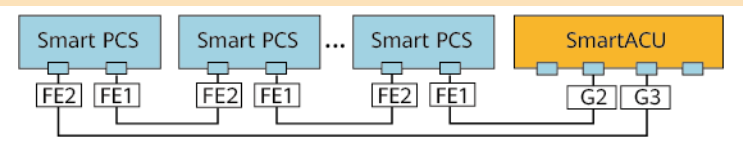

 FE通信ケーブルを 用意します。
 81
 (1)白とオレンジ(2)オレンジ
 (3)白と緑 (4)青
 (5)白と青 (6)緑

14-17 mm

IB02N00013

2. FE通信ケーブルを接続します。

(7)白と茶色 (8)茶色

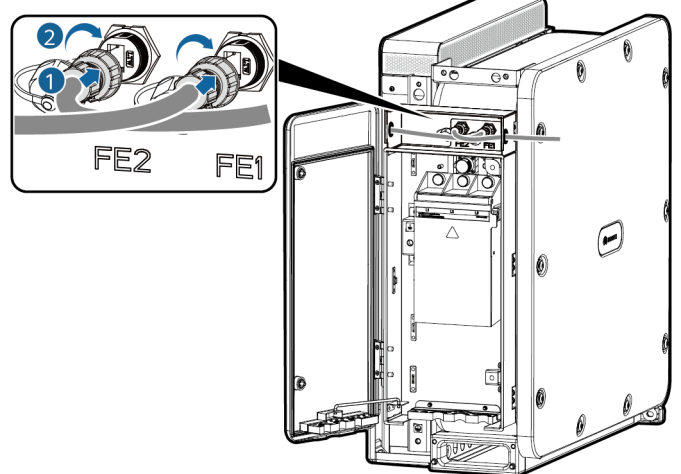

IB02I40001

### 5.8 CAN通信ケーブルの接続

#### 注記

- 複数のSmart PCSと並列に通信するには、すべてのSmart PCSをCOMポート経由でハンドインハンド モードで接続する必要があります。
  - ここでは、3台のSmart PCSの並列通信を例として、CAN通信ケーブルの接続方法を説明します。
- 同一CAN通信リンクにおいて、先頭/最後尾にあるSmart PCSに対し、そのCANビルドアウト 抵抗を「投入」と設定します。

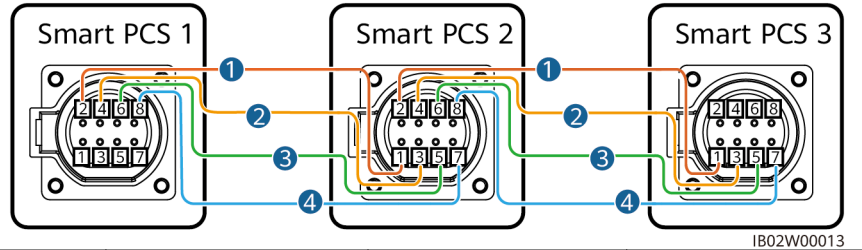

| ケーブル番号 | Smart PCS1 | Smart PCS2 | PIN端子定義    |
|--------|------------|------------|------------|
| 1      | PIN 2      | PIN 1      | CAN_PARA_H |
| 2      | PIN 4      | PIN 3      | CAN_PARA_L |
| 3      | PIN 6      | PIN 5      | SYNC_OUT_L |
| 4      | PIN 8      | PIN 7      | SYNC_OUT_H |

1. Smart PCS 2を例として、CANケーブルの作成方法を説明します。

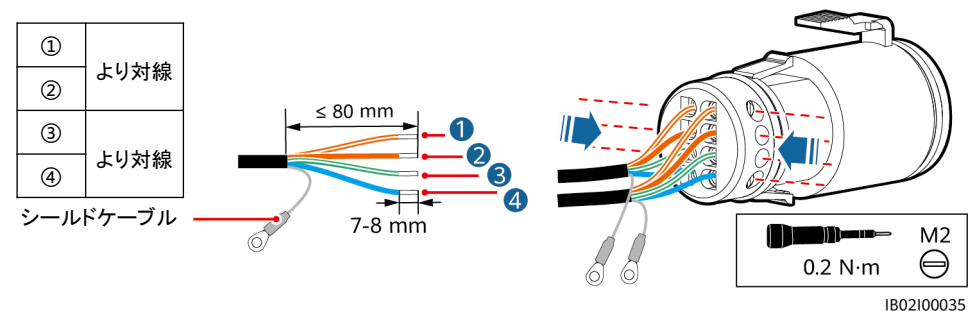

2. CAN通信ケーブルを接続し、接地点のM 4ネジを外し、シールド層の接地ケーブルを接続します。

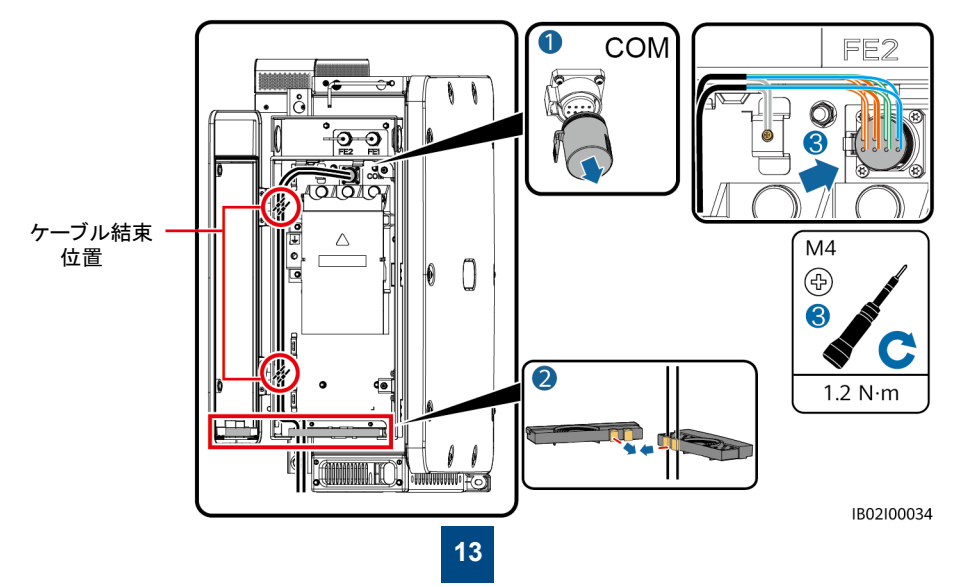

# 5.9 配線キャビティの扉の閉鎖

#### 

DC側の配線キャビティの扉の閉め方は以下のとおりです。AC側の配線キャビティの扉を閉める手順は同じです。

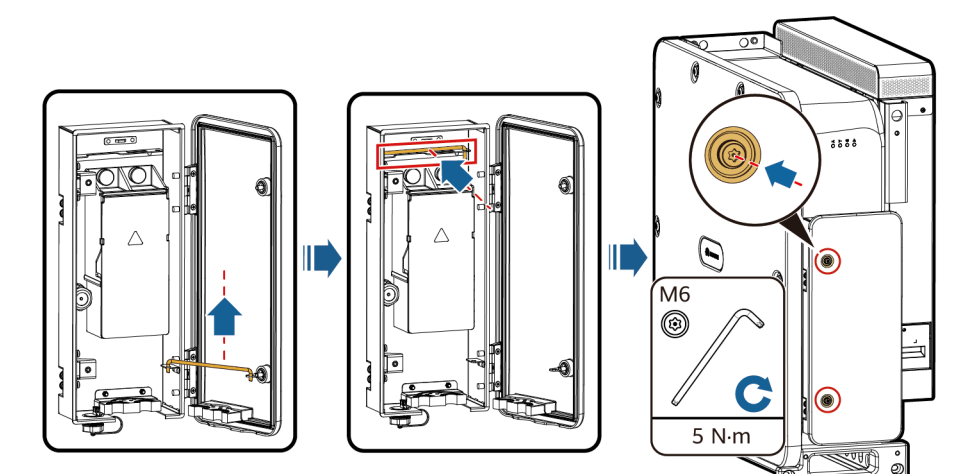

IB02I30005

# 6 電源投入前の確認

| No. | チェック項目                                       |
|-----|----------------------------------------------|
| 1   | Smart PCSに変形や破損がない。                          |
| 2   | Smart PCSが正しく設置されている。                        |
| 3   | Smart PCSの周囲の間隔が要件を満たしている。                   |
| 4   | AC側とDC側の外部スイッチがOFFの位置になっている。                 |
| 5   | すべてのケーブルに損傷や亀裂がない。                           |
| 6   | すべての接地ケーブルがしっかりと確実に接続されているか。                 |
| 7   | すべてのAC電源ケーブルが正しくしっかりと接続され、開回路や短絡状態にない。       |
| 8   | すべてのDCケーブルが正しい極性でしっかりと接続されており、開回路や短絡状態にない。   |
| 9   | 通信ケーブルが正しくしっかりと接続されている。                      |
| 10  | 圧着モジュールがしっかりと取り付けられている。                      |
| 11  | AC配線キャビティが清潔で整頓されている。                        |
| 12  | DC配線キャビティが清潔で整頓されている。                        |
| 13  | AC配線キャビティの扉が閉じていて、扉の六角ボルトが締め付けられている。         |
| 14  | DC配線キャビティの扉が閉じていて、扉の六角ボルトが締め付けられている。         |
| 15  | 使用しないUSBポート、COMポート、FEポートに防水プラグが正しく取り付けられている。 |

# 7 電源投入

| カテゴリー     | インジケータステータス(速く点滅:<br>0.2s点灯、0.2s消灯、ゆっくり点<br>滅:1s点灯、1s消灯) | 説明                                               |
|-----------|----------------------------------------------------------|--------------------------------------------------|
| DCに関する表示  | 緑色点灯                                                     | DC側は正しく接続されており、機器内部の補助電源<br>が動作しています。            |
|           | 緑色、ゆっくり点滅                                                | デバイスはスタンバイモードまたは結線検出状態に<br>あります。                 |
|           | 赤色、速く点滅                                                  | DC側で環境上の故障が発生しています。                              |
|           | 消灯                                                       | DC側が正しく接続されていないか、機器内部の補助電源が動作していません。             |
| 動作に関する表示  | 緑色点灯                                                     | デバイスは系統連系モードで動作しています。                            |
|           | 黄色点灯                                                     | デバイスはオフグリッドで動作しています。                             |
|           | 緑色、ゆっくり点滅                                                | システム環境は正常で、動作状態になっていません。                         |
|           | 赤色、速く点滅                                                  | AC側で環境上の故障が発生しています。                              |
|           | 消灯                                                       | AC側は、電力系統に接続されていません。                             |
| 通信に関する表示  | 緑色、速く点滅                                                  | デバイスは、ノースバウンドFE通信を介してデータを<br>受信しています。            |
| (0)0)     | 消灯                                                       | デバイスは、ノースバウンドFE通信を介してデータを<br>少なくても10秒以上受信していません。 |
| 故障/保守に関する | 赤色点灯                                                     | デバイスでメジャーアラームが生成されています。                          |
| 表示        | 赤色、速く点滅                                                  | デバイスでマイナーアラームが生成されています。                          |
|           | 赤色、ゆっくり点滅                                                | デバイスで警告が生成されています。                                |
|           | 緑色、ゆっくり点滅                                                | デバイスがローカル保守中か、コマンド受信後に<br>シャットダウンしています。          |
|           | 消灯                                                       | アラームは発生しておらず、ローカル保守操作は実<br>行されていません。             |

#### 注記

Smart PCSと電力系統の間のACスイッチをオンにする前に、マルチメータを使用してAC電圧が必要な範囲内であることを確認してください。(現地の電力系統の規格を参照してください。)

- 1. Smart PCSのAC側と電力系統の間のACスイッチをオンにします。
- 2. Smart PCSのDC側がエネルギー貯蔵システムの出力に正しく接続されていることを確認します。
- 3. SUN2000アプリ、SmartLogger、または管理システムを使用して起動コマンドを配信し、システムがソフト スタートするまで待機します。
- 4. LEDインジケータを見て、Smart PCSの動作状態を確認します。

# 8 FAQ

## SUN2000 APPのダウンロード方法

- 方法1:Huawei App Marketにアクセスし、「SUN2000」を検索して最新のインストールパッケージを ダウンロードします。
- 方法2:QRコードを読み取ります。

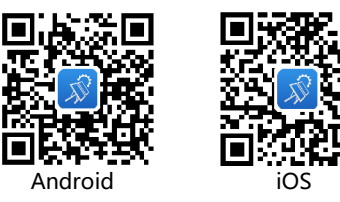

## CANビルドアウト抵抗の設定方法

SACUに直接接続されている2つのSmart PCSは、先頭/最後尾のSmart PCSであり、CAN抵抗のビル ドアウトを設定する必要があります。

- 1. Smart PCSにWLANモジュールUSB-Adapter2000-Cをインストールし、APPをダウンロードし、 Smart PCSとAPPの接続を確立します。
- 2. アプリにログインします。
- 3. 設定 >「機能パラメータ」を選択し、「CANビルドアウト抵抗」を「接続」に設定します。

| LUNA2000-100KTL-NHH1<br>今止:異常停止 ● |                                                  | <sup>≈</sup> .ıll <sub>K/s</sub> <b>⊚</b> |    | \$ 🔌 52¤ f 10:57 | 通信失敗時の設定     |                |
|-----------------------------------|--------------------------------------------------|-------------------------------------------|----|------------------|--------------|----------------|
| 0.000 kW                          | 1312.2 V                                         | <                                         | 設定 |                  | ソフトスタート時間    | 20 s 🗦         |
| 有効電力                              | DC電圧                                             | 系統パラメータ                                   |    | >                | シャットダウン勾配    | 1000.000 %/s > |
| 0.00 /0.00 kWh                    | <b>1.60 /677.93</b> kWh<br>電力系統からの合計発電<br>量/電力供給 | 保護パラメータ                                   |    | >                | 夜間休止         |                |
| 電刀糸統からの本日の発電<br>量/電力供給            |                                                  | 機能パラメータ                                   |    | >                | 更新遅延         |                |
|                                   |                                                  | 時間設定                                      |    | >                | HVRT/FRT     |                |
| <b>(P</b>                         | B                                                | ファイルの保存先                                  |    | >                | 電圧上昇抑制       |                |
| アラーム                              | クイック設定                                           | 通信パラメータ                                   |    | >                | 周波数制御        |                |
|                                   | ((3)                                             |                                           |    |                  | マイクログリッドの互換性 |                |
| 設備監視                              | 保守                                               |                                           |    |                  | CANビルドアウト抵抗  | 開< ~           |
|                                   |                                                  |                                           |    |                  | 運転モード        | PQ 🗸           |
| 577                               | <b>[]]]</b><br>電力調整                              |                                           |    |                  | 開く           |                |
| <b>\$</b> \$\$<br>設定              |                                                  |                                           |    |                  | 接続           |                |
|                                   |                                                  |                                           |    |                  | キャンセノ        | L.             |

## Huawei Technologies Co.,Ltd. Huawei Industrial Base, Bantian,

Huawei Industrial Base, Bantian, LonggangShenzhen 郵便番号:518129 solar.huawei.com